## HƯỚNG DẫN SINH VIÊN TỰ ĐÁNH GIÁ KẾT QUẢ RÈN LUYỆN

## (đánh giá trên web)

- Cuối mỗi học kỳ, khi hạn hệ thống đánh giá rèn luyện mở ➔ Sinh viên dựa vào bảng tiêu chí tự nhận xét, đánh giá và chấm điểm cá nhân của mình

## CÁC BƯỚC THỰC HIỆN NHƯ SAU:

- Bước 1: Truy cập đường dẫn <u>http://mydtu.duytan.edu.vn</u>, tiến hành login tài khoản my DTU theo tên đăng nhập & mật khẩu
- Bước 2: Chọn chức năng "Đánh giá rèn luyện" trong menu "Cố vấn Học tập"

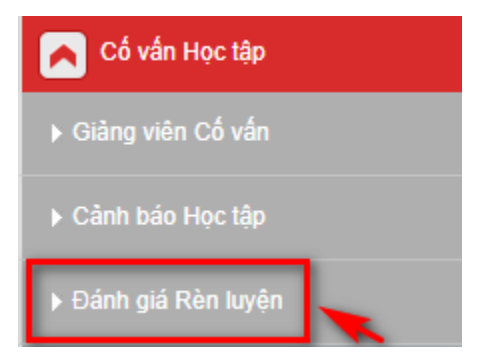

⇒ Hiển thị giao diện Tự đánh giá rèn luyện theo học kỳ năm học của sinh viên tương ứng

| Contraction of Contraction | BẢNG ĐÁNH GIÁ KÉT QUẢ RÈN LUYỆN CỦA SINH VIÊN                                                                                                | I: HỌC KỲ II - N            | IĂM HỌC 2019-2020                                             |     |      |
|----------------------------|----------------------------------------------------------------------------------------------------|-----------------------------|---------------------------------------------------------------|-----|------|
|                            | Họ tên: Lê Mạnh Bin Hạ                                                                                                    | an Đánh giá: Từ 01/         | 05/2020 đến 31/12/2020                                        |     |      |
|                            | MSSV: 25211203195                                                                                                    |                             |                                                               |     |      |
|                            | Khoa: Khoa Công Nghệ Thông Tin                                                                                                    |                             |                                                               |     |      |
| т                          | TIÊU CHÍ                                                                                                    |                             | CÁ NHÂN ĐÁNH GIÁ                                              |     |      |
|                            | HEU CH                                                                                                    | ĐA                          | NHẬN XÉT                                                      |     | ÐIĖ  |
| I                          | ĐÁNH GIÁ VỀ Ý THỨC THAM GIA HỌC TẬP                                                                                                    | 20.00                       |                                                               |     |      |
|                            | 1. Kết quả chấp hành quy chế thi                                                                                                    | 10.00                       | Luôn chấp hành quy chế                                        | ]_  | 10   |
| (                          | 1 Xem nội dung tiêu chí 2 Nhập nhận xét                                                                                                    | t cá nhân tương ứn          | 3) Tiến hành c                                                | hấn | n đi |
|                            | 2. Kết quả học tập                                                                                                    | 10.00                       | ket qua noc tạp tot                                           | JL  | 10   |
| 11                         | ĐÁNH GIÁ VỀ Ý THỨC CHẤP HÀNH NỘI QUY, QUY CHÉ, QUY ĐỊNH                                                                                      | 25.00                       |                                                               |     |      |
|                            | 1. Tham gia mua BHYT bắt buộc                                                                                                    | 10.00                       | Có tham gia mua BHYT bắt buộc                                 | ][  | 10   |
|                            | 2. Chấp hành thực hiện về tư vấn học tập                                                                                                    | 10.00                       | Chấp hành thực hiện về tư vấn học tập                         | ][  | 10   |
|                            | 3. Tham gia sinh hoạt lớp                                                                                                    | 5.00                        | Tham gia sinh hoạt lớp                                        | ][  | 5    |
| 11                         | ĐÁNH GIÁ VỀ Ý THỨC THAM GIA CÔNG TÁC CÔNG TÁC CHÍNH TRỊ - XÃ HỘI, CÔNG TẠ<br>M                                                               | ÁC V-T- 20.00               |                                                               | 2   |      |
|                            | 1. Ý thức tham gia công tác chính trị, xã hội, tỉnh nguyện                                                                                   | 10.00                       | Có Ý thức tham gia công tác chính<br>trị, xã hội, tỉnh nguyện | ][  | 10   |
|                            | 2. Ý thức và kết quả tham gia công tác V-T-M                                                                                                 | 10.00                       | Có Ý thức và kết quả tham gia công<br>tác V-T-M               | ][  | 10   |
| v                          | ĐÁNH GIÁ VỀ Ý THỨC CÔNG DÂN TRONG QUAN HỆ CỘNG ĐỒNG                                                                                          | 25.00                       |                                                               |     |      |
|                            | <ol> <li>Ý thức chấp hành các chủ trương chính sách, pháp luật của nhà nước và các quy định của<br/>phương (hoặc KTX) nơi cư trú.</li> </ol> | a địa 10.00                 | Luôn chấp hành chủ trương chính<br>sách pháp luật             | ][  | 10   |
|                            | 2. Kẻ khai đầy đủ và đúng thời gian nơi cư trú của sinh viên cho nhà trường                                                                  | 10.00                       | Kê khai đầy đủ                                                | ][  | 10   |
|                            | 3. Có tinh thần chia sẻ, giúp đỡ người khó khăn, hoạn nạn                                                                                    | 5.00                        | Có tinh thần chia sẻ                                          | ][  | 5    |
| v                          | ĐÁNH GIÁ VỀ KẾT QUẢ THAM GIA PHỤ TRÁCH LỚP, ĐOÀN THỂ HOẠC SINH VIÊN THA<br>NCKH, DỰ THI TRONG VÀ NGOÀI NƯỚC                                  | M GIA                       |                                                               |     |      |
|                            | 1. Phần đánh giá cho cán bộ lớp, cán bộ đoàn                                                                                                 | 10.00                       |                                                               |     |      |
|                            | 1.1. Sẵn sàng nhận nhiệm vụ                                                                                                    | 5.00                        | sẵn sàng nhận nhiệm vụ                                        | ][  | 5    |
|                            | 1.2. Hoàn thành nhiệm vụ được giao                                                                                                    | 5.00                        | hoàn thành nhiệm vụ                                           | ][  | 5    |
|                            | <ol> <li>Phần đánh giá chung cho sinh viên đạt thành tích trong NCKH hoặc tham gia các cu<br/>đạt giải</li> </ol>                            | ộc thi 20.00                |                                                               |     |      |
|                            | 2.1. Có công trình NCKH được Hội đồng khoa học nhà trường đánh giá tốt (10 điểm)                                                             | 10.00                       | không                                                         | ][  | 0    |
|                            | 2.2. Tham gia các cuộc thi đạt giải ( giải trong nước 5 điểm); giải khu vực hoặc Quốc tế hoặc tặng bằng khen của các cấp (10 điểm).          | được 10.00                  | Không                                                         | ][  | 0    |
|                            | Tổng cộng (Điểm chấm)                                                                                                    |                             |                                                               |     | 10   |
|                            | Tổng cộng (Điểm Thực nhận tối đa)                                                                                                    | 100                         |                                                               |     | 10   |
|                            | Nhập mã xác nhậ<br>Mã xác<br>(Phân biệt chữ HOA/thường và không có dấu                                                                       | n fBS9<br>c nhận<br>u cách) | S9                                                            |     |      |

- Bước 3: Dựa vào bảng tiêu chí tự nhập nhận xét, đánh giá và chấm điểm cá nhân của mình theo tiêu chí tương ứng. Nhập mã xác nhận theo hình ( có phân biệt HOA và thường). Bấm nút GửI ĐÁNH GIÁ → hệ thống tiến hành nộp bảng đánh giá cá nhân của sinh viên

- Lưu ý:
  - o Tổng cộng (Điểm chấm) tối đa: 120 điểm
  - Tổng cộng (Điểm thực nhận tối đa) nếu >100 điểm thì hệ thống sẽ tự tính là : 100 điểm
  - Khi Sinh viên gửi nộp đánh giá kết quả rèn luyện lên hệ thống, Giảng viên cố vấn đã tiến hành đánh giá kết quả rèn luyện của sinh viên thì sinh viên không thể Tự Đánh giá lại kết quả rèn luyện của mình